# Dell OpenManage Connection Version 3.0 for IBM Tivoli Network Manager (ITNM) IP Edition 安装指南

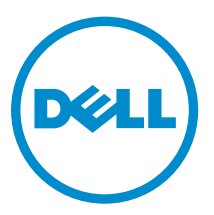

# 注、小心和警告

注:"注"表示可以帮助您更好地使用计算机的重要信息。

▲ 小心: "小心"表示可能会损坏硬件或导致数据丢失,并说明如何避免此类问题。

▲ 警告: "警告"表示可能会造成财产损失、人身伤害甚至死亡。

版权所有 © 2016 Dell Inc. 保留所有权利。本产品受美国、国际版权和知识产权法律保护。Dell ™和 Dell 徽标是 Dell Inc. 在美国和/或其他管辖区域的商标。所有此处提及的其他商标和产品名称可能是其各自所属公司的商标。

2016 - 03

Rev. A00

# 目录

| 1 简介                                                              | 5               |
|-------------------------------------------------------------------|-----------------|
| 管理系统支持的操作系统和浏览器                                                   | 6               |
| 受管系统支持的操作系统                                                       | 7               |
| 支持的 Dell 设备和固件                                                    | 9               |
| 2 安妆 Doll OpenManage Connection                                   | 12              |
| <b>2 久夜 Dell OpenManage Connection</b>                            | <b>12</b><br>12 |
| 在数据件 (DD) 组件工 安表 Dell OpenManage Connection                       | ے1<br>17        |
| 在 Tivoli Integrated Portal (TIP) 组件上安装 Dell OpenManage Connection |                 |
| 3 耐異 Doll OpenManage Connection                                   | 24              |
| 5 <u>即直</u> Dell OpenManage Connection                            | <b>24</b><br>24 |
| 配直 Dell Connections License Manager (DCLM) 参数                     | 24              |
| 111 直 奴 姑 件 今 奴                                                   | 24              |
| 配置 Doll OpenManage Federatiols 自动工具                               | 25<br>25        |
| 配置 Dell OpenManage Essentials 后列工具                                | 25              |
| 配直 Dell OpenManage Power Center 沿前日后初上共                           | 25<br>26        |
| 配置 Dell Operindanage web server Administrator (DWS) 控制百万动工具       | 20              |
| 配置 Dell Competions License Manager (DCLM) 工具                      | 20              |
| 配置 Dell Competient Enterprise Manager Client 控制台泊幼工兵              |                 |
| 配置 Dell Modular Disk Storage Manager 22前日市幼工兵                     | 20<br>27        |
| 配置 Dell AirManage Network Manager (OMINM)                         | 27              |
| 配置 Dell Marranty Deport 工具                                        | / 2<br>72       |
| 配直 Dell Warranty Report 上共                                        | 21              |
| 4 升级 Dell OpenManage Connection                                   | 29              |
| 5 卸载 Dell OpenManage Connection                                   |                 |
| 从 TIP 组件卸载 Dell OpenManage Connection                             |                 |
| 从核心组件卸载 Dell OpenManage Connection                                |                 |
| 从数据库集成卸载 Dell OpenManage Connection                               |                 |
| 6 附录                                                              |                 |
| 如何插入或添加信息格式                                                       |                 |
| Dell 特定的轮询策略、轮询策略文件和轮询定义                                          |                 |
| Dell 为 ModelNcimDb.domain.cfg 指定的更改 Dell 为 Dell.aoc 指定的更改         |                 |
| Dell 为 DellSNMP.aoc 指定的更改                                         |                 |
| Dell 为 ClassSchema.cfg 指定的更改                                      |                 |
| Dell 为 DbEntityDetails.domain.cfg 指定的更改                           |                 |

| Dell 为 nco_p_ncpmonitor.rules 指定的更改      |    |
|------------------------------------------|----|
| Dell 为 EndNode.aoc 指定的更改                 |    |
| Dell 为 ncimMetaData.xml 指定的更改            |    |
| Dell 为 topoviz.properties 指定的更改          |    |
| Dell 为 ip_default.xml 指定的更改              |    |
| Dell 为 ncp_topoviz_device_menu.xml 指定的更改 |    |
| 7 从 Dell 支持站点访问说明文件                      | 45 |
| 8 获得帮助                                   |    |
| 联系 Dell                                  |    |
|                                          |    |

# 1

# 简介

本指南提供了有关软件要求、系统要求以及安装、配置和卸载 Dell Dell OpenManage Connection version 3.0 for IBM Tivoli Network Manager (ITNM) IP Edition 的步骤的信息。

Dell OpenManage Connection for IBM Tivoli Network Manager (ITNM) IP Edition 为 Dell 原始设备制造 (OEM) 服务器、Dell 数据中心可扩展解决方案 (DSS)、Dell PowerEdge 服务器、机箱、工作站、存储阵列和 网络交换机提供了端到端监测功能。您可以从 ITNM IP Edition 控制台监测 Dell 基础架构,实现对数据中心内 整个硬件环境的单点管理。此外,它还支持从控制台启动 Dell 设备和其他 Dell 工具,来执行故障排除、配置 和管理活动。

Dell OpenManage Connection 支持下列 Dell 设备:

- Dell OEM 服务器
- Dell 数据中心可扩展解决方案 (DSS)
- Dell 第 10 代到第 13 代 PowerEdge 服务器
- Dell Precision 机架式工作站
- Dell Remote Access Controller:
  - Integrated Dell Remote Access Controller 8 (iDRAC8)
  - Integrated Dell Remote Access Controller 7 (iDRAC7)
  - Integrated Dell Remote Access Controller 6 (iDRAC6)
  - Dell Remote Access Controller 5 (DRAC5)
- Dell 机箱:
  - Dell PowerEdge FX2
  - Dell PowerEdge VRTX
  - Dell PowerEdge M1000e
- Dell 存储阵列:
  - Dell Compellent 存储阵列
  - Dell PowerVault NX 第 10 代 (10G) 至第 12 代 (12G) 存储阵列
  - Dell EqualLogic PS 系列存储阵列
  - Dell PowerVault MD 存储阵列
- Dell 网络交换机:
  - S 系列交换机
  - M系列交换机
  - Z系列交换机
  - C 系列交换机
  - N系列交换机
  - W 系列交换机

有关支持的 Dell 设备及其支持的固件版本的更多信息,请参阅支持的 Dell 设备和固件。

Dell OpenManage Connection for ITNM IP Edition 3.0 版支持 ITNM IP Edition 3.9、4.1 和 4.1.1。

在安装该版本的 Dell OpenManage Connection for IBM Tivoli Network Manager (ITNM) IP Edition 前,请从 dell.com/omconnectionsEnterpriseSystemsManagement 下载最新说明文件。Dell OpenManage Connection for IBM Tivoli Netcool/OMNIbus 3.0 版是使用 Dell OpenManage Connection for IBM Tivoli Network Manager (ITNM) IP Edition 3.0 版的前提条件之一。

有关访问说明文件的更多信息,请参阅从 Dell 支持站点访问说明文件。

#### 管理系统支持的操作系统和浏览器

下表列出了支持 ITNM IP edition 4.1.1、4.1 和 3.9 组件的操作系统: 表.1:用于 ITNM IP Edition 4.1.1 的 Dell OpenManage Connection 3.0 版支持的操作系统

| Red Hat Enterprise Linux Server (RHEL) | SUSE Linux Enterprise Server (SLES) |
|----------------------------------------|-------------------------------------|
| RHEL 6.0-7(64 位)                       | SLES 11 SP3(64 位)                   |

RHEL 5.0-10(64 位)

表. 2: 用于 ITNM IP Edition 4.1 的 Dell OpenManage Connection 3.0 版支持的操作系统

| Red Hat | Enterprise | Linux Server | (RHEL) |
|---------|------------|--------------|--------|
|---------|------------|--------------|--------|

RHEL 7.0-1 (64 位)

RHEL 6.0-7(64 位)

RHEL 5.0 高级平台 (64 位)

#### 表. 3: 用于 ITNM IP Edition 3.9 的 Dell OpenManage Connection 3.0 版支持的操作系统

| 虚拟化环境    | Windows 服务器                                                                    | SUSE Linux<br>Enterprise<br>Server<br>(SLES) | Red Hat<br>Enterprise Linux<br>Server (RHEL) | Windows 客户<br>端                         | SUSE Linux<br>for Desktop                              |
|----------|--------------------------------------------------------------------------------|----------------------------------------------|----------------------------------------------|-----------------------------------------|--------------------------------------------------------|
| ESXi 5.0 | Windows Server<br>2008 R2(64 位)<br>(Enterprise、<br>Datacenter、<br>Standard)    | SLES 11.0-4<br>(64 位)                        | RHEL 7.0-1(64<br>位)                          | Windows<br>Enterprise 7<br>SP1(64 位)    | SUSE Linux<br>Enterprise<br>Desktop<br>11.0-4(64<br>位) |
| ESXi 4.1 | Windows Server<br>2008 R2(64 位)<br>SP1(Enterprise、<br>Datacenter、<br>Standard) | SLES 11.0-4<br>(32 位)                        | RHEL 6.0-7(64<br>位)                          | Windows<br>Enterprise 7<br>(64 位)       |                                                        |
| ESXi 4.0 | Windows Server<br>2008(64 位)SP2<br>(Enterprise、<br>Standard)                   | SLES 10.0-4<br>(64 位)                        | RHEL 6.0-5(32<br>位)                          | Windows Vista<br>Ultimate SP2<br>(64 位) |                                                        |

| 虚拟化环境    | Windows 服务器                                                  | SUSE Linux<br>Enterprise<br>Server<br>(SLES) | Red Hat<br>Enterprise Linux<br>Server (RHEL) | Windows 客户<br>端 | SUSE Linux<br>for Desktop |
|----------|--------------------------------------------------------------|----------------------------------------------|----------------------------------------------|-----------------|---------------------------|
| ESXi 3.5 | Windows Server<br>2008(32 位)SP2<br>(Enterprise、<br>Standard) | SLES 10.0-4<br>(32 位)                        | RHEL 5.0-10 高级<br>平台(64 位)                   |                 |                           |
| ESX 3.5  | Windows Server<br>2008(64 位)<br>(Enterprise、<br>Standard)    |                                              | RHEL 5.0-10 高级<br>平台 (32 位)                  |                 |                           |
|          | Windows Server<br>2008(32 位)<br>(Enterprise、<br>Standard)    |                                              |                                              |                 |                           |

注: 上表中所列 VMware ESXi 的客户操作系统(Microsoft Windows、Red Hat Enterprise Linux 和 SUSE Linux Enterprise Server) 支持 Dell OpenManage Connection Version 3.0 for IBM Tivoli Network Manager (ITNM) IP Edition。

## 受管系统支持的操作系统

下表列出了在支持的 Dell 设备上支持的操作系统:

| VMware vSphere ESXi | Windows 服务器                                                                       | SUSE Linux Enterprise<br>Server (SLES) | Red Hat Enterprise<br>Linux Server (RHEL) |
|---------------------|-----------------------------------------------------------------------------------|----------------------------------------|-------------------------------------------|
| ESXi 6.0 U1         | Windows Server 2012 R2<br>(Datacenter、<br>Foundation、Essentials<br>和 Standard 版本) | SLES 12 64 位                           | RHEL 7.2 64 位                             |
| ESXi 5.5 U3         | Windows 8.1<br>Professional(64 位)                                                 | SLES 11 SP4 64 位                       | RHEL 7.1 64 位                             |
| ESXi 5.5 U2         | Windows 7 Professional<br>(32 位和 64 位)                                            |                                        | RHEL 7.0 64 位.                            |
|                     | Microsoft Windows<br>Server 2008 SP1                                              |                                        | RHEL 6.7 64 位                             |
|                     | Microsoft Windows<br>Server 2008 R2                                               |                                        |                                           |

#### 表. 4: Dell 工作站支持的操作系统

#### 表. 5: Dell 服务器支持的操作系统

| VMware vSphere ESXi | Windows 服务器                                                                       | SUSE Linux Enterprise<br>Server (SLES) | Red Hat Enterprise<br>Linux Server (RHEL) |
|---------------------|-----------------------------------------------------------------------------------|----------------------------------------|-------------------------------------------|
| ESXi 6.0 U1         | Windows Server 2012 R2<br>(Datacenter、<br>Foundation、Essentials<br>和 Standard 版本) | SLES 12 64 位                           | RHEL 7.2 64 位                             |
| ESXi 6.0            | Microsoft Windows<br>Server 2012 Essentials                                       | SLES 11 SP4(64 位)                      | RHEL 7.1 64 位                             |
| ESXi 5.5 U3         | Windows Essential<br>Business Server 2008<br>SP1                                  |                                        | RHEL 7.0 64 位                             |
| ESXi 5.5 U2         | Windows Essential<br>Business Server 2008<br>SP1                                  |                                        | RHEL 6.7 64 位                             |
| ESXi 5.5            | Windows Server 2008<br>SP2(32 位和 64 位)                                            |                                        | RHEL 6.5 64 位                             |
| ESXi 5.1 U3         | Windows Server 2008<br>R2(64 位)                                                   |                                        | RHEL 6.2 64 位                             |
| ESXi 5.1 U2         | Windows Server 2008<br>R2 SP1(64 位)                                               |                                        | RHEL 6.0 64 位                             |
| ESXi 5.1 U1         | Windows Server 2008 R1<br>和 R2(HPC 版)                                             |                                        | RHEL 5.9(64 位和 32<br>位)                   |
| ESXi 5.1            | Windows Storage Server<br>2008 SP2                                                |                                        | RHEL 5.5(64 位和 32<br>位)                   |
| ESXi 5.0 U3         | Windows Small Business<br>Server 2008 SP2                                         |                                        | RHEL 5.3(64 位和 32<br>位)                   |
| ESXi 5.0 U2         | Windows Small Business<br>Server 2008 R2                                          |                                        | RHEL 5.0(64 位和 32<br>位)                   |
| ESXi 5.0 U1         | Microsoft Windows<br>Small Business Server<br>2011                                |                                        |                                           |
|                     | Microsoft Windows<br>Server 2012                                                  |                                        |                                           |
|                     | Windows Small Business<br>Server 2003 R2 SP2                                      |                                        |                                           |
|                     | Windows Server 2003<br>R2(32 位和 64 位)                                             |                                        |                                           |
|                     | Windows Storage Server<br>2003 R2                                                 |                                        |                                           |

| VMware vSphere ESXi | Windows 服务器                                         | SUSE Linux Enterprise<br>Server (SLES) | Red Hat Enterprise<br>Linux Server (RHEL) |
|---------------------|-----------------------------------------------------|----------------------------------------|-------------------------------------------|
|                     | Windows Server 2003<br>(Compute Cluster<br>Edition) |                                        |                                           |
|                     | Windows Unified<br>DataStorage Server(64<br>位)      |                                        |                                           |

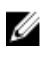

2 注: 如果您已在运行 Windows 的系统上安装了 Dell OpenManage connection for ITNM,请确保在该系 统中也安装了 ActivePerl。

## 支持的 Dell 设备和固件

下表列出了 Dell OpenManage Connection 支持的 Dell 设备及其固件版本。 表. 6: Dell 设备和固件

| Dell 设备                                   | 支持的 OMSA 版本                                       | 支持的固件版本                                           |
|-------------------------------------------|---------------------------------------------------|---------------------------------------------------|
| Dell OEM 服务器                              | <ul> <li>8.3</li> <li>8.2</li> <li>8.1</li> </ul> | 不适用                                               |
| Dell PowerEdge 服务器                        | <ul> <li>8.3</li> <li>8.2</li> <li>8.1</li> </ul> | 不适用                                               |
| Dell 工作站                                  | <ul> <li>8.3</li> <li>8.2</li> <li>8.1</li> </ul> | 不适用                                               |
| Dell 数据中心可扩展解决方案<br>(DSS 1500 和 DSS 2500) | 不适用                                               | <ul><li> 2.30.30.30</li><li> 2.16.16.12</li></ul> |
| Dell 数据中心可扩展解决方案<br>(DSS 1510)            | 不适用                                               | <ul><li> 2.30.30.30</li><li> 2.17.17.13</li></ul> |
| iDRAC8                                    | 不适用                                               | <ul><li> 2.30.30.30</li><li> 2.20.20.20</li></ul> |
| iDRAC7                                    | 不适用                                               | <ul><li> 2.30.30.30</li><li> 2.20.20.20</li></ul> |
| iDRAC 6 模块化                               | 不适用                                               | <ul><li>3.6</li><li>3.5</li></ul>                 |
| iDRAC 6 单片                                | 不适用                                               | <ul><li>1.97</li><li>1.96</li></ul>               |

| Dell 设备                   | 支持的 OMSA 版本                                       | 支持的固件版本                                                                                                    |
|---------------------------|---------------------------------------------------|----------------------------------------------------------------------------------------------------|
| DRAC5                     | 不适用                                               | <ul><li>1.6</li><li>1.5</li></ul>                                                                                                    |
| FX2 CMC                   | 不适用                                               | <ul><li>1.4</li><li>1.3</li></ul>                                                                                                    |
| VRTX CMC                  | 不适用                                               | <ul><li>2.2</li><li>2.1</li></ul>                                                                                                    |
| СМС                       | 不适用                                               | <ul><li>5.2</li><li>5.1</li></ul>                                                                                                    |
| Dell PowerVault NX 存储阵列   | <ul> <li>8.3</li> <li>8.2</li> <li>8.1</li> </ul> | 不适用                                                                                                    |
| Dell Compellent 存储阵列      | 不适用                                               | 6.6.2                                                                                                    |
| Dell EqualLogic PS 系列存储阵列 | 不适用                                               | <ul><li>8.1</li><li>8.0</li></ul>                                                                                                    |
| Dell PowerVault MD 存储阵列   | 不适用                                               | <ul><li>08.20.09.60</li><li>08.10.05.60</li></ul>                                                                                                    |
| Dell 网络交换机                | 不适用                                               | <ul> <li>S系列</li> <li>S55(8.3.5.5和8.3.5.3)</li> <li>S60(8.3.3.9和8.3.3.8)</li> <li>S4810(9.6和9.5)</li> <li>S4820T(9.5和9.4)</li> <li>S5000(9.1和9.0)</li> <li>S6000(9.5和9.4)</li> <li>M系列</li> <li>MXL(9.6和9.5)</li> <li>MIOA(9.5和9.4)</li> <li>Z系列</li> <li>Z9500(9.2)</li> <li>Z9000(9.5和9.4)</li> <li>C系列</li> <li>C150(8.4.6.0)</li> <li>C300(8.4.5.0)</li> </ul> |
|                           |                                                   | N 系列<br>• 6.1.2 和 6.1                                                                                                    |
|                           |                                                   | W 系列                                                                                                    |

Dell 设备

#### 支持的 OMSA 版本

支持的固件版本

• W 系列移动控制器 (6.4)

// 注: Dell 工作站是指 Dell Precision R7910 机架式工作站。

# 安装 Dell OpenManage Connection

从 dell.com/support 下载 Dell-OpenManage-Connection-for-ITNM-3.0.zip 文件,并将其内容提取至一个 文件夹。以下是提取的文件夹和文件:

- Dell-MIBS
- Dell-OMC-ITNM-Core-Integration
- Dell-OMC-ITNM-TIP-Server-Integration
- Dell-OMC-ITNM-Topology-Database-Integration
- Dell-Utilities
- Dell\_OMC\_3\_0\_for\_ITNM\_IG.pdf
- Dell\_OMC\_3\_0\_For\_ITNM\_Readme.txt
- license\_en.txt

提取文件后且系统要求均满足时,请确保 Dell\_OMC\_3\_0\_For\_ITNM\_Readme.txt 和 license\_en.txt 文件都存在,然后按照以下章节中列出的安装步骤进行操作。

注: Windows 的文件分隔符是反斜杠 (\),而 Linux 的是正斜杠 (/)。
 请按照以下格式使用环境变量,%<ENV\_VARIABLE>%(在运行 Windows 的系统上)或
 \$<ENV\_VARIABLE>(在运行 Linux 的系统上)。

例如:

Windows: %NCHOME% Linux: \$NCHOME

#### 在数据库 (DB) 组件上安装 Dell OpenManage Connection

您可以在 DB 组件上为 ITNM IP Edition 3.9、4.1 和 4.1.1 安装 Dell OpenManage Connection for ITNM IP Edition。

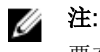

要在运行 ITNM IP Edition 3.9 的系统上部署 Dell OpenManage Connection,请跳过步骤1和步骤2。

要在运行 ITNM IP Edition 4.1 或 4.1.1 的系统上部署 Dell OpenManage Connection,请确保 ITNM 核 心服务正在运行,然后按照下面列出的所有步骤进行操作。

- **1.** 导航至 Dell-OMC-ITNM-Topology-Database-Integration 文件夹,并将以下文件复制到 \$NCHOME/ precision/scripts/sql/solid 文件夹:
  - create\_dellDevice\_SOLIDDB.sql
  - populate\_dell\_custom.sh

☑ 注: 在安装过程中,根据您的安装提供 populate\_dell\_custom.sh 文件中的 solsql 路径。提供的默认二进制路径为 \$NCHOME/platform/linux2x86/soliddb-6.5.0.1/bin/solsql。

2. 导航至 \$NCHOME/precision/scripts/sql/solid 文件夹并运行以下命令: sh populate\_dell\_custom.sh <CATLOG> <User> <Password> Create [<Port>] 例如:

populate\_dell\_custom.sh itnm root admin Create 50000

- 3. 使用以下命令停止 ITNM 核心服务(具体取决于您的操作系统):
  - 对于运行 Windows 的系统: Stop ncp\_ctrl service
  - 对于运行 Linux 的系统: itnm\_stop ncp
- 4. 导航至 Dell-OMC-ITNM-Topology-Database-Integration 文件夹并运行以下命令:
  - 对于 Informix 数据库: 以 Informix 用户身份登录,然后运行以下命令:

dbaccess itnm create\_dellDevice\_Informix.sql

- 对于 DB2 数据库, 登录至 DB2 并运行以下命令: \$NCHOME/platform/<arch>/db2/bin/db2batch -d itnm -f create\_dellDevice\_DB2.sql
- 对于 Mysql 数据库: mysql -u <db user name> -p < create\_dellDevice\_Mysql.sql
- 对于 Oracle 数据库:

sqlplus -s <Oracle DB user name>/<Password> @create\_dellDevice\_Oracle.sql

- 5. 使用以下命令启动 ITNM 核心服务(具体取决于您的操作系统):
  - 对于运行 Windows 的系统: Start ncp\_ctrl service
  - 对于运行 Linux 的系统: itnm\_start ncp
- 6. 将 dellomc\_int\_itnm\_topo\_db.ver 文件复制到 %NCHOME%\precision 文件夹。

### 在核心组件上安装 Dell OpenManage Connection

Dell-OMC-ITNM-Core-Integration 核心组件文件夹包含以下文件夹和文件:

- agents
- aoc
- configuration
- perlAgents
- dellomc\_int\_itnm\_core.ver

在核心组件上安装 Network Manager:

- **1.** 导航至 Dell-OMC-ITNM-Core-Integration\agents 文件夹并将以下查找代理文件复制到 %NCHOME% \precision\disco\agents 文件夹。
  - DellDRAC.agnt
  - DellOOBServer.agnt
  - DellServerSNMP.agnt
  - DellServerWsman.agnt
  - DellCompellent.agnt

- DellEqualLogic.agnt
- DellMDArray.agnt
- DellCSeriesSwitch.agnt
- DellMSeriesSwitch.agnt
- DellNSeriesSwitch.agnt
- DellSSeriesSwitch.agnt
- DellWSeriesSwitch.agnt
- DellZSeriesSwitch.agnt
- 2. 导航至 Dell-OpenManage-Connection-for-ITNM-3.0\Dell-OMC-ITNM-Core-Integration\perlAgents 文件夹并将以下 perl 代理文件复制到 %NCHOME%\precision\disco\agents\perlAgents 文件夹。
  - DellDRAC.pl
  - DellOOBServer.pl
  - DellServerSNMP.pl
  - DellServerWsman.pl
  - DellCompellent.pl
  - DellEqualLogic.pl
  - DellMDArray.pl
  - DellCSeriesSwitch.pl
  - DellMSeriesSwitch.pl
  - DellNSeriesSwitch.pl
  - DellSSeriesSwitch.pl
  - DellWSeriesSwitch.pl
  - DellZSeriesSwitch.pl
- 3. 要注册代理,请运行下述命令:

```
%NCHOME%\precision\bin\ncp_agent_registrar -register <Agent Name1,Agent
Name2,..Agent Name'n'>
```

#### 例如:

```
%NCHOME%\precision\bin\ncp_agent_registrar -register
DellServerSNMP,DellOOBServer,DellServerWsman,DellDRAC,DellCompellent,DellCSe
riesSwitch
```

- **4.** 导航至 Dell-OMC-ITNM-Core-Integration\aoc 文件夹并将以下文件复制到 %NCHOME%\precision \aoc 文件夹。
  - OEMiDRAC7.aoc
  - OEMiDRAC8.aoc
  - OEMServerModularESXi.aoc
  - OEMServerModularLinux.aoc
  - OEMServerModularWindows.aoc
  - OEMServerMonolithicWindows.aoc
  - OEMServerMonolithicESXi.aoc
  - OEMServerMonolithicLinux.aoc
  - DellServerModularESXi.aoc
  - DellServerModularLinux.aoc
  - DellServerModularWindows.aoc

- DellServerMonolithicESXi.aoc
- DellServerMonolithicLinux.aoc
- DellServerMonolithicWindows.aoc
- DellWorkstationESXi.aoc
- DellWorkstationLinux.aoc
- DellWorkstationWindows.aoc
- DelliDRAC8.aoc
- DelliDRAC7.aoc
- DelliDRAC6.aoc
- DellDRAC5.aoc
- DellCMC.aoc
- DellFX2CMC.aoc
- DellVRTXCMC.aoc
- DellCompellent.aoc
- DellPowerVaultNX.aoc
- DellEqualLogic.aoc
- DellMDArray.aoc
- DellMDArraySNMP.aoc
- DellCSeriesSwitch.aoc
- DellMSeriesSwitch.aoc
- DellNSeriesSwitch.aoc
- DellSSeriesSwitch.aoc
- DellWSeriesMobilityController.aoc
- DellZSeriesSwitch.aoc
- 5. 导航至 Dell-OMC-ITNM-Core-Integration\configuration 文件夹并将 EndNode.aoc 文件的内容插入 %NCHOME%\precision\aoc\EndNode.aoc 文件。

关于您必须插入的 EndNode.aoc 文件的内容信息,请参阅<u>附录</u>中的"Dell 为 EndNode.aoc 指定的更改" 部分。

 要在运行 ITNM IP Edition 3.9 的系统上部署 Dell OpenManage Connection,请导航至 Dell-OMC-ITNM-Core-Integration\configuration 文件夹,并将 Dell.aoc 和 DellSNMP.aoc 文件复制到 %NCHOME%\precision\aoc 文件夹。

要在运行 ITNM IP Edition 4.1 或 4.1.1 的系统上部署 Dell OpenManage Connection,请导航至 Dell-OMC-ITNM-Core-Integration\configuration 文件夹,并将 Dell.aoc 和 DellSNMP.aoc 文件的内容分别 合并到 %NCHOME%\precision\aoc\Dell.aoc 和 %NCHOME%\precision\aoc\DellSNMP.aoc 文件。

关于您必须插入的 Dell.aoc 和 DellSNMP.aoc 文件的内容信息,请参阅<u>附录</u>中的"Dell 为 Dell.aoc 指定的 更改"和"Dell 为 DellSNMP.aoc 指定的更改"。

7. 导航至 Dell-OMC-ITNM-Core-Integration\configuration 文件夹并将 ClassSchema.cfg 文件的内容添加到 %NCHOME%\etc\precision\ClassSchema.cfg 文件,同时如果存在类别 ID 值,要将其更改。 要在运行 ITNM IP Edition 4.1 或 4.1.1 的系统上部署 Dell OpenManage Connection,请不要添加 ClassName Dell 和 DellSNMP 条目。

关于您必须添加的 **ClassSchema.cfg** 文件的内容信息,请参阅<u>附录</u>中的"Dell 为 **ClassSchema.cfg** 指定的 更改"。

8. 要在运行 ITNM IP Edition 3.9 的系统上部署 Dell OpenManage Connection,请导航至 Dell-OMC-ITNM-Core-Integration\configuration 文件夹并将 DbEntityDetails.domain.cfg 文件的内容复制到 %NCHOME%\etc\precision\DbEntityDetails.<domain>.cfg 文件。

要在运行 ITNM IP Edition 4.1 或 4.1.1 的系统上部署 Dell OpenManage Connection,请将 ModelNcimDb.domain.cfg 文件的内容复制到 \$NCHOME\etc\precision \ModelNcimDb.<domain>.cfg 文件。

注: 如果 DbEntityDetails.domain.cfg 文件不存在,请将内容添加至 %NCHOME%\etc\precision \DbEntityDetails.cfg 文件。如果配置了多个域,则将 DbEntityDetails.domain.cfg 文件的内容添加 至单个的 DbEntityDetails.domain.cfg 文件。

如果 ModelNcimDb.domain.cfg 文件不存在,请将内容添加至 %NCHOME% (etc)precision \ModelNcimDb.cfg 文件。如果配置了多个域,则将 ModelNcimDb.domain.cfg 文件的内容添加至 单个的 ModelNcimDb.domain.cfg 文件。

关于您必须复制的 ModelNcimDb.domain.cfg 和 DbEntityDetails.domain.cfg 文件的内容信息,请参阅 附录中的"Dell 为 ModelNcimDb.domain.cfg 指定的更改"和"Dell 为 DbEntityDetails.domain.cfg 指定的 更改"。

- 9. 导航至 Dell-OpenManage-Connection-for-ITNM-3.0\Dell-Utilities 并将 dell 文件夹复制到 **%NCHOME%**\precision 文件夹。
- 10. 导航至 Dell-OMC-ITNM-Core-Integration 文件夹并将 dellomc\_int\_itnm\_core.ver 文件复制到 **%NCHOME%**\precision 文件夹。
- 11. 请确认在环境变量"PATH"中 Network Manager 提供的 Java 路径存在于自定义 Java 路径之前。如果路径 不存在,请如下配置路径:

%NCHOME%\platform\<Arch>\jre 1.6.7\jre\bin

🂋 注:

- 对于运行 Windows 的系统: < Arch> 为 win32。
- 对于运行 Linux 的系统: < Arch> 为 linux2x86。
- 12. 配置环境变量 DELL OMC ITNM JAVA PATH。此变量应包含完整的 IBM Java 路径(包括 Java 二进 制)。将环境变量 DELL OMC ITNM JAVA PATH 复制到 /etc/profile 文件,以确保该环境变量在所 有 Shell 中可用

例如:

- *在运行* Windows 的系统上: %NCHOME%\platform\win32\jre 1.6.7\jre\bin\java.exe
- *在运行 Linux 的系统上*: \$NCHHOME/platform/linux2x86/jre\_1.6.7/jre/bin/java
- 💋 注: 如果您监测的是运行 VMware ESXi 5.5 版或更高版本的 Dell 服务器或工作站,请使用 Oracle JRE 1.6.0\_18 (6u18) 版或更高版本配置环境变量 DELL OMC\_ITNM\_JAVA\_PATH。有关更多信息, 请参阅《ITNM 3.0 版用户指南》。
- 13. 请按照以下步骤重新启动 Network Manager 核心服务:
  - *在运行* Windows 的系统上: 重新启动 ncp\_ctrl 服务。
  - *在运行 Linux 的系统上*:
    - 运行 itnm\_stop ncp 和 itnm\_start ncp 命令。
- 14. 导航至 Dell-OpenManage-Connection-for-ITNM-3.0\Dell-MIBS 文件夹并将 MIB 文件复制到 %NCHOME%\precision\mibs 文件夹。
- 15. 要加载新的 MIB,请运行以下命令: %NCHOME%\precision\platform\<Arch>\bin\ncp mib

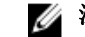

✓ 注: 在运行 ncp\_mib 之前,请复制所有相关的 MIB 文件。

- 16. 导航至 Dell-OMC-ITNM-Core-Integration\configuration 文件夹,导入以下轮询策略:
  - DellServerPollPolicy.XML 用于轮询 Dell 服务器
  - DellWorkstationPollPolicy.XML 用于轮询 Dell 工作站
  - DelliDRAC8PollPolicy.XML 用于轮询 iDRAC8 系统
  - DelliDRAC7PollPolicy.XML 用于轮询 iDRAC7 系统
  - DellDRACPollPolicy.XML 用于轮询 iDRAC6 和 DRAC5
  - DellFX2CMCPollPolicy.XML 用于轮询 FX2 CMC 系统
  - DellVRTXCMCPollPolicy.XML 用于轮询 VRTX CMC 系统
  - DellCMCPollPolicy.XML 用于轮询 CMC 轮询系统
  - DellCompellentPollPolicy.XML— 用于轮询 Compellent 存储阵列
  - DellPowerVaultNXPollPolicy.XML 用于轮询 PowerVault NX 存储阵列
  - DellMDStoragePollPolicy.XML 用于轮询 MD 存储阵列
  - **DellC-SeriesPollPolicy.XML**—用于轮询C系列交换机
  - DellM-SeriesPollPolicy.XML 用于轮询 M 系列交换机
  - DellN-SeriesPollPolicy.XML 用于轮询 N 系列交换机
  - DellW-SeriesPollPolicy.XML 用于轮询 W 系列交换机
  - DellZ-SeriesPollPolicy.XML 用于轮询 Z 系列交换机
  - OEMiDRACPollPolicy.XML 用于轮询 OEM DRAC
  - OEMiServerPollPolicy.XML 用于轮询 OEM 服务器

要导入以上所列的策略,请运行以下命令:

%NCHOME%\precision\bin\ncp\_perl %NCHOME%\precision\scripts\perl\scripts
\get\_policies.pl -domain <Domain Name> -to domain=<DOMAIN\_NAME> -from
file=<Dell-OMC-ITNM-Core-Integration\configuration\Poll Policy Filename>

For example: %NCHOME%\precision\bin\ncp\_perl %NCHOME%\precision\scripts\perl
\scripts\get\_policies.pl -domain NCOMS -to domain=NCOMS -from file=C:
\workarea\build\Dell-OpenManage-Connection-for-ITNM-3.0\Dell-OMC-ITNM-CoreIntegration\configuration\DellCMCPollPolicy.xml

✗ 注: 请确保 ClassSchema.cfg 中 Dell 设备的类别 ID 与相应的轮询策略相同。

**17.** 导航至 Dell-OMC-ITNM-Core-Integration\configuration 文件夹,并将 nco\_p\_ncpmonitor.rules 文件 的内容插入 %NCHOME%\probes\<Arch>\nco\_p\_monitor.rules 文件,

```
if (match(@AlertGroup, "ITNM Status") || match(@AlertGroup, "ITNM Disco"))
{
...
}
else
{
...
switch ($EventName)
{
...
//Insert Dell Specified Changes For nco_p_ncpmonitor.rules here
}
...
# Append the value of @Identifier, with the new variable $tmpVal, as given
below #
#
```

```
#@Identifier = $EntityName + @LocalPriObj + "->" + $EventName + @Type +
@NmosDomainName + $tmpVal
```

这些内容必须复制到 AlertGroup 的 \$ EventName 交换机语句下。通过向 \$tmpVal 添加 '+' 号,可对 @Identifier 的值进行编辑。

关于您必须插入的 nco\_p\_ncpmonitor.rules 文件的内容信息,请参阅<u>附录</u>中的"Dell 为 nco\_p\_ncpmonitor.rules 指定的更改"。

- 18. 重新启动 ncp\_poller 服务。
- **19.** 导航至**管理 → 网络 → 网络轮询**,验证是否已在 Tivoli Integrated Portal 上创建 Dell 特定的轮询策略和 轮询定义。

关于 Dell 特定的轮询策略和轮询定义的信息,请参阅附录中的"Dell 特定的轮询策略和轮询定义"。

- **20.** 将以下特定于数据库的 jar 文件从 **%TIPHOME%\profiles\TIPProfile\installedApps\TIPCell\isc.ear** \ncp\_topoviz.war\WEB-INF\lib\ 复制到 **%NCHOME%\precision\dell** 文件夹。jar 文件及其可用性如下:
  - Informix ifxjdbc.jar
  - Oracle ojdbc14.jar 或更高版本
  - MySQL mysql-connector-java-3.1.10-bin.jar 或更高版本
  - DB2
    - 在运行 ITNM IP Edition 3.9 的系统上部署 Dell OpenManage Connection 时,请使用 db2jcc.jar, db2jcc\_license\_cu.jar
    - 在运行 ITNM IP Edition 4.1 或 4.1.1 的系统上部署 Dell OpenManage Connection 时,请使用 db2jcc4.jar, db2jcc\_license\_cu.jar

注:如果数据库驱动程序的名称不是以上给定的数据库驱动程序名称,请将实际数据库驱动程序复制 到 %NCHOME%\precision\dell 文件夹,然后运行以下命令,以创建实际数据库驱动程序名称的链接:

对于运行 Windows 的系统:

mklink <Given Database Driver> <Actual Database Driver>

对于运行 Linux 的系统:

ln -s <Actual Database Driver> <Given Database Driver>

例如:

如果 MYSQL 的实际数据库驱动程序为 mysql-connector-java-5.1.27-bin.jar,请通过运行以下命 令创建链接:

Windows:

```
mklink mysql-connector-java-3.1.10-bin.jar mysql-connector-java-5.1.27-bin.jar
```

Linux:

```
ln -s mysql-connector-java-5.1.27-bin.jar mysql-connector-java-3.1.10-
bin.jar
```

如果 Oracle 的实际数据库驱动程序为 ojdbc6.jar,请通过运行以下命令创建链接:

Windows:

mklink ojdbc14.jar ojdbc6.jar

Linux:

```
ln -s ojdbc6.jar ojdbc14.jar
```

特定于数据库的 jar 文件也可以在数据库的部署位置(自定义路径)找到。

- 21. 导航至 %NCHOME% \precision \dell \scripts folder 并运行下述命令以配置定期轮询。
  - DCLM
    - 在运行 Windows 的系统上: scheduleTask.bat add DCLM\_POLL
    - 在运行 Linux 的系统上: sh cronJob.sh add DCLM\_POLL
  - 运行 VMware ESXi 的 Dell 工作站
    - 在运行 Windows 的系统上: scheduleTask.bat add ESXi WORKSTATION POLL
    - 在运行 Linux 的系统上
       sh cronJob.sh add ESXi WORKSTATION POLL
  - EqualLogic 存储阵列
    - 在运行 Windows 的系统上: scheduleTask.bat add EQL\_POLL
    - 在运行 Linux 的系统上: sh cronJob.sh add EQL\_POLL

- 运行 VMware ESXi 的 Dell 服务器
  - 在运行 Windows 的系统上: scheduleTask.bat add ESXi\_POLL
  - 在运行 Linux 的系统上: sh cronJob.sh add ESXi\_POLL
- Dell PowerVault MD 存储阵列(不含 SNMP 支持)
  - 在运行 Windows 的系统上: scheduleTask.bat add MDARRAY\_POLL
  - 在运行 Linux 的系统上: sh cronJob.sh add MDARRAY POLL
- Dell S 系列交换机
  - 在运行 Windows 的系统上: scheduleTask.bat add DELL\_S\_SERIES\_POLL
  - 在运行 Linux 的系统上: sh cronJob.sh add DELL\_S\_SERIES\_POLL
  - 运行 VMware ESXi 的 Dell OEM 服务器
    - \* 在运行 Windows 的系统上: scheduleTask.bat add ESXi\_OEM\_POLL
    - \* 在运行 Linux 的系统上: sh cronJob.sh add ESXi OEM POLL
- 22. 在 %NCHOME%\precision\dell\scripts 文件夹中运行以下命令,以配置定期许可证同步。
  - 在运行 Windows 的系统上: scheduleTask.bat add LICENSE SYNCH
  - 在运行 Linux 的系统上:
     sh cronJob.sh add LICENSE SYNCH
  - ✔ 注: 对于运行 Windows 的管理系统,上面所列的 Dell 设备定期轮询以及 DCLM 许可证同步添加至 Scheduler Task,而对于运行 Linux 的管理系统,则添加至 Crontab。 对于所有添加到计划程序任务的定期轮询任务,请确保在安全选项中已选中 Run whether user is logged in or not (无论用户是否登录均运行)选项。
- 23. 请确保配置 DCLM、 DB 和 WS-MAN 参数,然后再开始查找 Dell 设备。

#### 在 Tivoli Integrated Portal (TIP) 组件上安装 Dell OpenManage Connection

Dell-OMC-ITNM-TIP-Server-Integration 文件夹包含以下文件夹和文件:

- cgi-bin
- configuration
- dynamictemplates
- menus
- resource
- tools\_3.9

- tools\_4.1
- dellomc\_int\_itnm\_tip\_server.ver
- 1. 导航至 Dell-OpenManage-Connection-for-ITNM-3.0\Dell-OMC-ITNM-TIP-Server-Integration \resource 文件夹,将 resource 文件夹中的图标文件 (.svg) 复制到 %NCHOME%\precision\profiles \TIPProfile\etc\tnm\resource 文件夹。
- 导航至 configuration 文件夹,将 topoviz.properties 文件的内容插入 %NCHOME%\precision\profiles \TIPProfile\etc\tnm\topoviz.properties 文件。
   关于您必须插入的 topoviz.properties 文件的内容信息,请参阅<u>附录</u>中的"Dell 为 topoviz.properties 指定 的更改"。
- 将 Dell-OMC-ITNM-TIP-Server-Integration\configuration\ncimMetaData.xml 文件的内容插入 %NCHOME%\precision\profiles\TIPProfile\etc\tnm\ncimMetaData.xml 文件。

关于您必须插入的 ncimMetaData.xml 文件的内容信息,请参阅<u>附录</u>中的"Dell 为 ncimMetaData.xml 指 定的更改"。

- 将 Dell-OMC-ITNM-TIP-Server-Integration\dynamictemplates\ip\_default.xml 文件的内容插入 %NCHOME%\precision\profiles\TIPProfile\etc\tnm\dynamictemplates\ip\_default.xml 文件。
   关于您必须插入的 ip\_default.xml 文件的内容信息,请参阅<u>附录</u>中的"Dell 为 ip\_default.xml 指定的更 改"。
- 5. 导航至 Dell-OpenManage-Connection-for-ITNM-3.0\Dell-OMC-ITNM-TIP-Server-Integration \menus 并将 ncp\_topoviz\_device\_menu.xml 文件内容插入 %NCHOME%\precision\profiles\TIPProfile \etc\tnm\menus\ncp\_topoviz\_device\_menu.xml 中的定义 (</definition>) 标记末尾之前。 关于您必须插入的 ncp\_topoviz\_device\_menu.xml 文件的内容信息,请参阅<u>附录</u>中的"Dell 为 ncp\_topoviz\_device\_menu.xml 指定的更改"。
- 6. 导航至 Dell-OpenManage-Connection-for-ITNM-3.0\Dell-OMC-ITNM-TIP-Server-Integration \menus 并将 ncp\_delltools.xml 文件复制到 %NCHOME%\precision\profiles\TIPProfile\etc\tnm \menus 文件夹。
- 7. 要在运行 ITNM IP Edition version 3.9 的系统上部署 Dell OpenManage Connection,请导航至 Dell-OpenManage-Connection-for-ITNM-3.0\Dell-OMC-ITNM-TIP-Server-Integration\tools\_3.9 并将以下文件复制到 %NCHOME%\precision\profiles\TIPProfile\etc\tnm\tools 文件夹。
  要在运行 ITNM IP Edition version 4.1 或 4.1.1 的系统上部署 Dell OpenManage Connection,请导航至 Dell-OpenManage-Connection-for-ITNM-3.0\Dell-OMC-ITNM-TIP-Server-Integration\tools\_4.1 并将以下文件复制到 %NCHOME%\precision\profiles\TIPProfile\etc\tnm\tools 文件夹。
  - ncp\_dell\_idrac\_launch
  - ncp\_dell\_drac\_launch
  - ncp\_dell\_fx2\_cmc\_launch
  - ncp\_dell\_vrtx\_cmc\_launch
  - ncp\_dell\_cmc\_launch
  - ncp\_dell\_compellent\_console\_launch
  - ncp\_dell\_compellent\_enterprise\_console\_launch
  - ncp\_dell\_eql\_console\_launch
  - ncp\_dell\_mdarray\_console\_launch
  - ncp\_dell\_aruba\_launch
  - ncp\_dell\_nseriesswitchadmin\_console\_launch
  - ncp\_dell\_omnm\_launch
  - ncp\_dell\_omsa\_launch
  - ncp\_dell\_ome\_launch

- ncp\_dell\_ompc\_launch
- ncp\_dell\_dws\_launch
- ncp\_dell\_dclm\_launch
- ncp\_dell\_warranty\_info
- 8. 导航至 Dell-Utilities 文件夹并将 dell 文件夹复制到 %NCHOME% \precision \ 文件夹。

💋 注:该步骤不适用于独立式设置。

- 9. 导航至 cgi-bin 文件夹,打开 delltoollauncher.cgi 文件,并根据安装的操作系统和 Perl 的安装位置在第 一行中添加 Perl 二进制路径(绝对路径)。默认路径为:
  - 对于运行 Windows 的系统— %NCHOME%\precision\perl\bin\perl.exe
  - 对于运行 Linux 的系统— \$NCHOME/precision/perl/bin/perl
- 10. 重新启动 Web GUI 服务。
- **11.** 导航至 configuration 文件夹并运行以下命令:

%NCHOME%\omnibus\_webgui\waapi\bin\runwaapi -host <IP address/host name> user <user name> -password <Web GUI password> -file export.xml

✔ 注: 必须是 Webtop 管理员组的成员才能运行 WAAPI 命令。

**12.** 对于分布式服务器,从核心组件的 %NCHOME\etc\security\keys\ 文件夹中将 conf.key 文件复制到 %NCHOME%\etc\security\keys\ 文件夹。

✓ 注:从核心组件复制 conf.key 文件之前,为 TIP 服务器中的原始 conf.key 创建备份。

 导航至 %TIPHOME%/profiles/TIPProfile/installedApps/TIPCell/isc.ear/ncp\_webtools\_tip.war/WEB-INF/lib 文件夹并验证驱动程序名称。如果该驱动程序的名称不是 ifxjdbc.jar、ojdbc14.jar、mysqlconnector-java-3.1.10-bin.jar 或 db2jcc.jar,则运行以下命令以创建到实际数据库驱动程序名称的链 接:

对于运行 Windows 的系统:

mklink <Given Database Driver> <Actual Database Driver>

对于运行 Linux 的系统:

ln -s <Actual Database Driver> <Given Database Driver>

例如:

如果 MYSQL 的实际数据库驱动程序为 mysql-connector-java-5.1.27-bin.jar,请通过运行以下命令创建 链接:

Windows:

```
mklink mysql-connector-java-3.1.10-bin.jar mysql-connector-java-5.1.27-
bin.jar
```

Linux:

ln -s mysql-connector-java-5.1.27-bin.jar mysql-connector-java-3.1.10bin.jar

如果 Oracle 的实际数据库驱动程序为 ojdbc6.jar,请通过运行以下命令创建链接: Windows:

mklink ojdbc14.jar ojdbc6.jar

Linux:

ln -s ojdbc6.jar ojdbc14.jar

- **14.** 导航至 Dell-OMC-ITNM-TIP-Server-Integration 文件夹并将 dellomc\_int\_itnm\_tip\_server.ver 文件复制到 "%NCHOME%\precision" 文件夹。
- 15. 重新启动 TIP 服务器组件。
- **16.** 查找 Dell 设备。

查找完成后,您可以在**可用性 → 网络视图**中查看 Dell 受管系统的层次结构。

# 配置 Dell OpenManage Connection

Dell OpenManage Connection for ITNM IP Edition 应针对不同的组件进行配置以监测 Dell 设备。以下章节 中对各种 Dell 工具的配置过程进行了说明。

#### 配置 Dell Connections License Manager (DCLM) 参数

DCLM 参数应在核心组件中进行配置,以便能够使用 Dell Connections 许可证来启用服务器管理功能和集成 (例如带外监测)。要配置 DCLM URL、域、用户名和密码等 DCLM 参数,请运行以下命令:

%NCHOME%\precision\dell java - jar dell\_OMC\_ITNM\_ConfigUtility\_v\_3\_0.jar <parameter>=<value>

您可以使用下面的一个或多个参数配置 DCLM:

- dclmusername 指定 DCLM Web 服务用户名。
- dclmpassword 指定 DCLM Web 服务密码。
- dclmwebserviceurl 指定 DCLM Web 服务 URL。
- dclmdomain 指定 DCLM 域名。

#### 例如:

```
java -jar dell_OMC_ITNM_ConfigUtility_v_3_0.jar -dclmusername=Administrator -dclmwebserviceurl=http://dclmserver.domain.com:8543/web/LicenseService.asmx -dclmdomain=dclmdomain.com -dclmpassword
```

U

注:运行命令期间,当提示输入 dclmpassword 时,请键入密码值。 确保使用 jre1.7.0 21 或更高版本的 Java。

#### 配置数据库参数

数据库 (DB) 参数均应在核心组件和 Web GUI 组件中进行配置,以在安装的数据库与查找到的 Dell 设备之间 建立通信。要配置数据库 (DB) 参数,请运行以下命令:

java -jar dell\_OMC\_ITNM\_ConfigUtility\_v\_3\_0.jar -<parameter>=<value>

您可以使用下面的一个或多个参数配置数据库:

- dbusername—指定数据库用户名。
- dbpassword—指定数据库密码。
- dbhostname—根据端口指定数据库主机名称。
- dbtype—指定数据库类型。数据库类型可能的选项有:
  - Informix

- Oracle
- DB2
- MvSOL

例如:

```
java - jar dell OMC ITNM ConfigUtility v 3 0.jar -dbusername=ncim -
dbhostname=DBHOST:9088 -dbtype=Informix -dbpassword
```

U

注:运行命令期间,当提示输入 dbpassword 时,请键入密码值。

#### 配置 WS-MAN 参数

WS-MAN 参数应在核心组件和 Web GUI 组件中进行配置,以监测(带内)查找到的运行 ESXi 的 Dell 服 务器和工作站。要配置 WS-MAN 参数,请运行以下命令。

java -jar dell OMC ITNM ConfigUtility v 3 0.jar -<parameter>=<value> ..

您可以使用下面的一个或多个参数配置 WS-MAN:

- wsmanusername 指定 WS-MAN 用户名。
- wsmanpassword 指定 WS-MAN 密码。
- wsmantimeout 指定 WS-MAN 超时值(毫秒)。

例如:

```
java - jar dell OMC ITNM ConfigUtility v 3 0.jar - wsmanusername=root -
wsmanpassword -wsmantimeout=15000
```

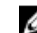

ℤ 注:运行命令期间,当提示输入 wsmanpassword 时,请键入密码值。

#### 配置 Dell OpenManage Essentials 启动工具

Dell OpenManage Essentials (OME) 控制台应该在 Web GUI 组件中进行配置。要配置 OME 控制台启动 工具,请导航至 %NCHOME%\precision\profiles\TIPProfile\etc\tnm\tools\,并编辑 ncp\_dell\_ome\_launch.xml 文件,方法是在下面 URL 中替换 OME IP 地址和端口的占位符: https://OME IP Address OR Host:OME Port

例如:

#### https://test.domain.com:2607

#### 配置 Dell OpenManage Power Center 控制台启动工具

Dell OpenManage Power Center (OMPC) 控制台应在 Web GUI 组件中配置。要配置 OMPC 控制台启动 工具,请导航至 %NCHOME% \precision \profiles \TIPProfile \etc \tnm \tools \并编辑 ncp\_dell\_ompc\_launch.xml 文件,即替换下面 URL 中的 OMPC IP 地址和端口的占位符: https://OMPC IP Address OR Host:OMPC Port/powercenter

例如:

https://host.domain.com:8643/powercenter

# 配置 Dell OpenManage Web Server Administrator (DWS) 控制台启动工具

DWS 控制台应在 Web GUI 组件中进行配置。要配置 DWS 控制台启动工具,导航至 %NCHOME% \precision\profiles\TIPProfile\etc\tmm\tools\并编辑 ncp\_dell\_dws\_launch.xml 文件,方法是在下面的 URL 中替换 OMSA Web 服务器主机和端口的占位符:

https://OMSA Web Server Host:OMSA Web Server Port

例如:

https://host.domain.com:1311

#### 配置 Dell Connections License Manager (DCLM) 工具

DCLM 控制台应在 Web GUI 组件中配置。要配置 DCLM 控制台启动工具,请导航至 %NCHOME%\precision \profiles\TIPProfile\etc\tnm\tools\并编辑 ncp\_dell\_dclm\_launch.xml 文件,即替换下面 URL 中 DCLM IP 地址和端口的占位符:

http://DCLM IP:DCLM Port/DellLicenseManagement

例如:

http://DCLM.domain.com:8544/DellLicenseManagement

#### 配置 Dell Compellent Enterprise Manager Client 控制台启 动工具

Compellent Enterprise Manager Client 控制台必须在 Web GUI 组件中配置。要配置 Dell Compellent Enterprise Manager Client 控制台启动工具,请执行以下操作:

导航至 **%NCHOME%\precision\profiles\TIPProfile\etc\tnm\tools\** 文件夹,并编辑 ncp\_dell\_compellent\_enterprise\_console\_launch.xml 文件,将命令元素中的 text 标记值替换为 Dell Compellent Enterprise Manager 客户端的安装路径。例如:

对于运行 Windows 的系统:
 "cd %ProgramFiles(x86)%\\Compellent Technologies\\Compellent Enterprise
 Manager\\msagui\\ & start EnterpriseClient.exe & exit"

#### 配置 Dell Modular Disk Storage Manager 控制台启动工具

Dell PowerVault Modular Disk Storage Manager 必须在 Web GUI 组件中进行配置。要配置 Dell PowerVault Modular Disk Storage Manager 控制台启动工具,请执行以下操作:

导航至 **%NCHOME%**(precision)profiles\TIPProfile)etc\trm\tools\ 文件夹并编辑 ncp\_dell\_mdarray\_console\_launch.xml 文件,方法是将命令元素中的 text 标记值替换为 Dell PowerVault Modular Disk Storage Manager 客户端的安装路径。例如:

 对于运行 Windows 的系统:
 "C:\\Program Files (x86)\\Dell\\MD Storage Software\\MD Storage Manager\ \client\\Modular Disk Storage Manager Client.exe" 对于运行Linux 的系统:

 "/opt/dell/mdstoragesoftware/mdstoragemanager/client/SMclient"

#### 配置 Dell OpenManage Network Manager (OMNM) 控制台 启动工具

您可以通过启动 OMNM 控制台监测 Dell 交换机。OMNM 控制台应在 Web GUI 组件中进行配置。 要配置 OMNM 控制台启动工具,请导航至 **%NCHOME%\precision\profiles\TIPProfile\etc\tnm\tools\**并编 辑 ncp\_dell\_omnm\_launch.xml 文件,方法是在以下 URL 中替换 OMNM IP 地址和端口的占位符:

http://OMNM\_IP\_Address\_OR\_Host:OMNM\_Port

例如: http://192.168.10.12:8080

## 配置 Dell AirWave Management Platform 控制台

您可以通过启动 Dell AirWave Management Platform 控制台来监测 Dell W 系列交换机。Dell AirWave Management Platform 控制台应在 Web GUI 组件中配置。

要配置 Dell AirWave Management Platform 控制台启动工具,请导航至 **%NCHOME%\precision\profiles \TIPProfile\etc\tnm\tools\**并编辑 **ncp\_dell\_aruba\_launch.xml** 文件,即替换以下 URL 中 Dell AirWave Management Platform IP 地址的占位符:

https://airwavemanagementplatform\_IP\_Address

例如: https://192.168.10.13

### 配置 Dell Warranty Report 工具

Dell Warranty Report 工具用于检索您所监测的 Dell 设备的保修信息。

如果您不能直接访问 Internet 而是使用代理设置访问 Internet, 应在 Web GUI 服务器上配置 Warranty Report 工具。在这种情况下,如果系统运行的是 Linux,请确保解析 /etc/host 文件中的主机名 api.dell.com。在运行 Windows 的系统上,请确保解析 C:\Windows\System32\drivers\etc \hosts 文件中的主机名 api.dell.com。

例如:

143.166.11.198 api.dell.com

#### ✓ 注:下列 Dell 工具不要求执行任何特定的配置程序:

- Dell OpenManage Server Administrator 控制台
- Dell iDRAC 控制台
- Dell Remote Access Controller 控制台
- Dell FX2 Chassis Management Controller 控制台
- Dell VRTX Chassis Management Controller 控制台
- Dell Chassis Management Controller 控制台
- Dell EqualLogic Group Manager 控制台
- Dell Compellent Storage Manager 控制台
- Dell OpenManage Switch Administrator 控制台

# 4

# 升级 Dell OpenManage Connection

要升级到 Dell OpenManage Connection version 3.0 for ITNM IP Edition:

- **1.** 卸载现有连接。有关更多信息,请参阅 **dell.com/omconnectionsEnterpriseSystemsManagement**上 现有版本的 *Dell OpenManage Connection for ITNM Installation Guide*(Dell OpenManage Connection for Netcool/OMNIbus 安装指南)。
- 2. 按照安装 Dell OpenManage Connection 中所述的安装步骤安装最新版本。

# 卸载 Dell OpenManage Connection

以下章节介绍了卸载 Dell OpenManage Connection for ITNM IP Edition 的步骤:

- 从 TIP 组件卸载 Dell OpenManage Connection。
- <u>从核心组件卸载 Dell OpenManage Connection</u>。
- <u>从数据库集成卸载 Dell OpenManage Connection</u>。

#### 从 TIP 组件卸载 Dell OpenManage Connection

要从 Tivoli Integrated Portal (TIP) 组件卸载 Dell OpenManage Connection for ITNM IP Edition,请执行以下操作:

**1.** 导航至 %NCHOME%\precision\profiles\TIPProfile\etc\tnm\topoviz.properties 并删除 Dell 特定于映像 的条目。

关于您必须删除的 **topoviz.properties** 文件的内容信息,请参阅<u>附录</u>中的"Dell 为 **topoviz.properties** 指定 的更改"。

- 2. 导航至 %NCHOME%\precision\profiles\TIPProfile\etc\tnm\resource Network Manager TIP 服务器文件夹,并删除 dell\_\*.svg Dell 图标文件。
- 导航至 %NCHOME%\precision\profiles\TIPProfile\etc\tnm\dynamictemplates\ip\_default.xml 并删除 特定于 Dell 的内容。
   关于您必须删除的 ip\_default.xml 文件的内容信息,请参阅<u>附录</u>中的"Dell 为 ip\_default.xml 指定的更 改"。
- 4. 导航至 %NCHOME%\precision\profiles\TIPProfile\etc\tnm\menus\ncp\_topoviz\_device\_menu.xml, 并删除 ncp\_delltools.xml 文件。

关于您必须删除的 ncp\_topoviz\_device\_menu.xml 文件的内容信息,请参阅<u>附录</u>中的"Dell 为 ncp\_topoviz\_device\_menu.xml 指定的更改"。

- 5. 导航至 %NCHOME%\precision\profiles\TIPProfile\etc\tnm\menus 文件夹,并删除 ncp\_delltools.xml 文件。
- 6. 导航至 %NCHOME%\precision\profiles\TIPProfile\etc\tnm\tools 文件夹,并删除全部特定于 Dell 的工 具 xml 文件 (ncp\_dell\_\*.xml)。
- 7. 导航至 %NCHOME%\precision\profiles\TIPProfile\etc\tnm\ncimMetaData.xml,并删除特定于 Dell 的 内容。

关于您必须删除的 ncimMetaData.xml 文件的内容信息,请参阅<u>附录</u>中的"Dell 为 ncimMetaData.xml 指 定的更改"。

- 8. 在 TIP 上,导航至管理 → 事件管理工具 → CGI 注册表,并注销 delltoollauncher.cgi 文件。
- 9. 导航至 %NCHOME%\precision\ 并删除 dell 文件夹。
- 10. 导航至 %NCHOME% \omnibus\_webgui \etc \cgi-bin 文件夹,并删除 delltoollauncher.cgi 文件。
- 11. 导航至 %NCHOME%\precision 并删除 dellomc\_int\_itnm\_tip.ver 文件。
- 12. 重新启动 TIP 服务。

## 从核心组件卸载 Dell OpenManage Connection

要从核心组件卸载 Dell OpenManage Connection for ITNM IP Edition

1. 运行以下命令以删除 Dell 代理:

```
%NCHOME%\precision\bin\ncp_agent_registrar -remove <Agent Name1,Agent
Name2,..Agent Name'n'>
```

例如:

```
%NCHOME%\precision\bin\ncp_agent_registrar -remove
DellServerSNMP,DellOOBServer,DellServerWsman,DellDRAC,DellCompellent,DellCSe
riesSwitch
```

- 2. 导航至 %NCHOME%\precision\disco\agents Network Manager Core server 文件夹并删除 Dell\*.agnt 文件。
- 3. 导航至 %NCHOME%\precision\disco\agents\perlAgents 文件夹并删除 Dell\*.pl 文件。
- **4.** 如果您卸载的是 Dell OpenManage Connection for ITNM IP edition 3.9,请导航至 **%NCHOME%** \precision\aoc 文件夹并删除特定于 Dell 的 .aoc 文件。

如果您卸载的是 Dell OpenManage Connection for ITNM IP edition 4.1 或 4.1.1,请导航至 **%NCHOME %\precision**,并撤消在安装期间对 **Dell.aoc** 和 **DellSNMP.aoc** 文件内容所做的更改,然后删除所有特定 于 Dell 的 .aoc 文件。

- 5. 导航至 %NCHOME%\etc\precision\aoc\EndNode.aoc 文件并从文件中删除 Dell 特定于设备的更改。 关于您必须删除的 EndNode.aoc 文件的内容信息,请参阅<u>附录</u>中的"Dell 为 EndNode.aoc 指定的更改"。
- 6. 导航至 %NCHOME%\etc\precision\ClassSchema.cfg 文件并从文件中删除 Dell 特定于设备的类别 ID。 关于您必须删除的 ClassSchema.cfg 文件的内容信息,请参阅<u>附录</u>中的"Dell 为 ClassSchema.cfg 指定的 更改"。
- 要在运行 ITNM IP Edition 3.9 的系统上卸载 Dell OpenManage Connection,请导航至 %NCHOME% \etc\precision\DbEntityDetails.<domain>.cfg,并删除特定于 Dell 的内容。
   要在运行 ITNM IP Edition 4.1 或 4.1.1 的系统上卸载 Dell OpenManage Connection,请导航至 \$NCHOME\etc\precision\ModelNcimDb.<domain>.cfg,并删除 ModelNcimDb.domain.cfg 文件的 内容。

关于您必须复制的 ModelNcimDb.domain.cfg 和 DbEntityDetails.domain.cfg 文件的内容信息,请参 阅<u>附录</u>中的"Dell 为 ModelNcimDb.domain.cfg 指定的更改"和"Dell 为 DbEntityDetails.domain.cfg 指定 的更改"。

- 8. 导航至 %NCHOME%\probes\<ARCH>\nco\_p\_ncpmonitor.rules 文件并删除特定于 Dell 的内容。 关于您必须删除的 nco\_p\_ncpmonitor.rules 文件的内容信息,请参阅<u>附录</u>中的"Dell 为 nco\_p\_ncpmonitor.rules 指定的更改"。
- **9.** 在 Tivoli Integrated Portal 上,导航至**管理 → 网络 → 网络轮询 → 轮询策略**,禁用并删除 Dell 轮询策略 文件。

关于 Dell 轮询策略文件的信息,请参阅<u>附录</u>中的"Dell 特定的轮询策略、轮询策略文件和轮询定义"。

10. 在 Tivoli Integrated Portal 中,导航至管理 → 网络 → 网络轮询 → 轮询定义选项卡,并删除 Dell 特定的 轮询定义。
关于 Dell 特定的轮询策略和轮询定义的信息 请参阅财录中的"Dell 特定的轮询策略、轮询策略文件和轮

关于 Dell 特定的轮询策略和轮询定义的信息,请参阅<u>附录</u>中的"Dell 特定的轮询策略、轮询策略文件和轮 询定义"。

**11.** 导航至 **%NCHOME%**/precision\dell\scripts 文件夹,并通过运行以下命令删除已配置的受支持 Dell 设备 定期轮询:

- DCLM
  - 在运行 Windows 的系统上: scheduleTask.bat remove DCLM\_POLL
  - 在运行 Linux 的系统上: sh cronJob.sh remove DCLM\_POLL
- 运行 VMware ESXi 的 Dell 服务器
  - 在运行 Windows 的系统上: scheduleTask.bat remove ESXi\_POLL
  - 在运行 Linux 的系统上: sh cronJob.sh remove ESXi\_POLL
- 运行 VMware ESXi 的 Dell 工作站
  - 在运行 Windows 的系统上:
     scheduleTask.bat remove ESXi\_WORKSTATION\_POLL
  - 在运行 Linux 的系统上
     sh cronJob.sh remove ESXi\_WORKSTATION\_POLL
- EqualLogic PS 系列存储阵列
  - 在运行 Windows 的系统上: scheduleTask.bat remove EQL\_POLL
  - 在运行 Linux 的系统上: sh cronJob.sh remove EQL\_POLL
- Dell PowerVault MD 存储阵列
  - 在运行 Windows 的系统上: scheduleTask.bat remove MDARRAY\_POLL
  - 在运行 Linux 的系统上: sh cronJob.sh remove MDARRAY\_POLL
- Dell S 系列交换机
  - 在运行 Windows 的系统上:
     scheduleTask.bat remove DELL\_S\_SERIES\_POLL
  - 在运行 Linux 的系统上: sh cronJob.sh remove DELL S SERIES POLL
- 运行 VMware ESXi 的 Dell OEM 服务器
  - 在运行 Windows 的系统上: scheduleTask.bat remove ESXi\_OEM\_POLL
  - 在运行 Linux 的系统上:
    - sh cronJob.sh remove ESXi\_OEM\_POLL
- **12.** 导航至 **%NCHOME%\precision\dell\scripts** 文件夹,并通过运行以下命令删除对 DCLM 的定期许可证同步:
  - 对于运行 Windows 的系统: scheduleTask.bat remove LICENSE\_SYNCH
  - 对于运行 Linux 的系统: cronJob.sh remove LICENSE\_SYNCH
- 13. 删除 %NCHOME%\precision\dell 文件夹。
- 14. 导航至 %NCHOME% \precision \mibs 文件夹,并删除特定于 Dell 的 MIB 文件。

**15.** 运行以下命令:

%NCHOME%\precision\platform\<Arch>\bin\ncp\_mib

- **16.** 导航至 %NCHOME%\precision 文件夹并删除 dellomc\_int\_itnm\_core.ver 文件。
- **17.** 对于运行 Windows 的系统,重启 ncp\_ctrl 服务以重启 Network Manager 核心服务。对于运行 Linux 的 系统,使用 itnm\_stop ncp 和 itnm\_start ncp 命令重启 Network Manager 核心服务。

### 从数据库集成卸载 Dell OpenManage Connection

要在运行 ITNM IP Edition 3.9 的系统上卸载 Dell OpenManage Connection,请跳过步骤1和2。

 导航至 %NCHOME%/precision/scripts/sql/solid 文件夹并运行以下命令: populate\_dell\_custom.sh <CATLOG> <User> <Password> delete [<Port>]

例如:

populate\_dell\_custom.sh itnm root admin delete 50000

✔ 注:确保 ncp\_disco 进程正在运行。

- 2. 导航至 **\$NCHOME/precision/scripts/sql/solid** 文件夹并删除以下文件:
  - create\_dellDevice\_SOLIDDB.sql
  - populate\_dell\_custom.sh
- 3. 使用以下命令停止 ITNM 核心服务(具体取决于您的操作系统):
  - 对于运行 Windows 的系统: Stop ncp\_ctrl service
  - 对于运行 Linux 的系统: itnm\_stop ncp
- **4.** 运行对应的特定于数据库的脚本文件 drop\_dellDevice\_<Database>.sql,以放弃所有特定于 Dell 的表格 和视图。
  - 对于 Informix 数据库:

dbaccess itnm drop\_dellDevice\_Informix.sql

ℤ 注:以 Informix 用户身份登录后运行命令。

- 对于 DB2 数据库,连接至 DB2 并运行以下命令:
   db2batch -d itnm -f drop\_dellDevice\_DB2.sql
- 对于 Mysql 数据库: mysql -u <db user name> -p < drop\_dellDevice\_Mysql.sql
- 对于 Oracle 数据库:

sqlplus -s <Oracle DB user name>/<Password> @drop\_dellDevice\_Oracle.sql

5. 导航至 %NCHOME%\precision 文件夹并删除 %NCHOME%\precision\dellomc\_int\_itnm\_topo\_db.ver 文件。

# 附录

本部分包含安装 Dell OpenManage Connection version 3.0 for IBM Tivoli Network Manager (ITNM) IP Edition 时所用到文件中的信息。

## 如何插入或添加信息格式

文件信息的格式如下:

- // Dell specified changes START This commented text marks the start of the file information.
- 您必须纳入 ITNM 组件文件的信息。
- // Dell specified changes END This commented text marks the end of the file information.

在向 ITNM 组件文件中插入或添加信息时,请加入备注文本以分辨文件信息。

### Dell 特定的轮询策略、轮询策略文件和轮询定义

| Dell 设备            | Dell 轮询策略<br>(轮询策略文件)                                  | 轮询定义                       |
|--------------------|--------------------------------------------------------|----------------------------|
| Dell OEM 服务器(无代理)  | OEMiDRACPoll                                           | OEMiDRACCriticalDef        |
|                    | OEMiDRACPollPolicy.xml                                 | OEMiDRACWarningDef         |
| Dell OEM 服务器       | OEMServerPoll                                          | OEMServerCriticalDef       |
|                    | OEMServerPollPolicy.xml                                | OEMServerWarningDef        |
| Dell PowerEdge 服务器 | DellServerPoll                                         | DellServerCriticalDef      |
|                    | (DellServerPollPolicy.XML)                             | DellServerWarningDef       |
| Dell 工作站           | DellWorkstationPoll<br>(DellWorkstationPollPolicy.XML) | DellWorkstationWarningDef  |
|                    |                                                        | DellWorkstationCriticalDef |
| iDRAC8             | DelliDRAC8Poll                                         | DelliDRAC8CriticalDef      |
|                    | (DelliDRAC8PollPolicy.XML)                             | DelliDRAC8WarningDef       |
| iDRAC7             | DelliDRAC7Poll                                         | DelliDRAC7CriticalDef      |
|                    | (DelliDRAC7PollPolicy.XML)                             | DelliDRAC7WarningDef       |
| iDRAC6 和 DRAC5     | DellDRACPoll                                           | DellDRACCriticalDef        |
|                    | (DellDRACPollPolicy.XML)                               | DellDRACWarningDef         |

#### 表. 7: Dell 设备及其支持的轮询策略、轮询策略文件和定义

| Dell 设备                     | Dell 轮询策略<br>(轮询策略文件)                                    | 轮询定义                         |
|-----------------------------|----------------------------------------------------------|------------------------------|
| FX2 CMC                     | DellFX2CMCPoll<br>(DellFX2CMCPollPolicy.XML)             | DellFX2CMCCriticalDef        |
|                             |                                                          | DellFX2CMCWarningDef         |
| VRTX CMC                    | DellVRTXCMCPoll<br>(DellVRTXCMCPollPolicy.XML)           | DellVRTXCMCCriticalDef       |
|                             |                                                          | DellVRTXCMCWarningDef        |
| СМС                         | DellCMCPoll<br>(DellCMCPollPolicy.XML)                   | DellCMCCriticalDef           |
|                             |                                                          | DellCMCWarningDef            |
| Dell Compellent 存储阵列        | DellCompellentPoll<br>(DellCompellentPollPolicy.XML)     | DellCompellentCriticalDef    |
|                             |                                                          | DellCompellentWarningDef     |
| Dell PowerVault NX 存储阵<br>列 | DellPowerVaultNXPoll<br>(DellPowerVaultNXPollPolicy.XML) | DellPowerVaultNXCriticalDef  |
|                             |                                                          | DellPowerVaultNXWarningDef   |
| Dell PowerVault MD 存储阵<br>列 | DellMDStoragePoll<br>(DellMDStoragePollPolicy.XML)       | DellMDStorageArrayWarningDef |
| M 系列交换机                     | DellM-SeriesPoll<br>(DellM-SeriesPollPolicy.XML)         | DellMSeriesSwitchCriticalDef |
|                             |                                                          | DellMSeriesSwitchWarningDef  |
| Z 系列交换机                     | DellZ-SeriesPoll<br>(DellZ-SeriesPollPolicy.XML)         | DellZSeriesSwitchCriticalDef |
|                             |                                                          | DellZSeriesSwitchWarningDef  |
| C 系列交换机                     | DellC-SeriesPoll<br>(DellC-SeriesPollPolicy.XML)         | DellCSeriesSwitchCriticalDef |
|                             |                                                          | DellCSeriesWarningDef        |
| N 系列交换机                     | DellN-SeriesPoll<br>(DellN-SeriesPollPolicy.XML)         | DellNSeriesSwitchCriticalDef |
|                             |                                                          | DellNSeriesSwitchWarningDef  |
| ₩ 系列交换机                     | DellW-SeriesPoll<br>(DellW-SeriesPollPolicy.XML)         | DellWSeriesSwitchCriticalDef |

✓ 注: 要为其他 Dell 设备(例如 DCLM、运行 VMware ESXi 的 Dell 服务器或工作站、EqualLogic 存储阵列、Dell PowerVault MD 存储阵列、Dell PowerVault MD 存储阵列(不包括 SNMP 支持)或 Dell S 系列交换机) 配置定期轮询,请运行*在核心组件上安装 Dell OpenManage Connection for Network Manager* 部分中的步骤 21 所列出的相应命令。

#### Dell 为 ModelNcimDb.domain.cfg 指定的更改

```
values
(
    "(m EntityType = 1 OR m EntityType = 8) AND (m ExtraInfo->m Dell-
>m ProductType IS NOT NULL) ",
    "delldevicemaster",
 {
             entityId = "eval(int, '&m_EntityId')",
classname = "eval(text, '&m_ExtraInfo->m_ClassName')",
servicetag = "eval(text, '&m_ExtraInfo->m_Dell-
            entityId
>m ServiceTag')",
                                = "eval(text, '&m ExtraInfo->m Dell-
              chassistag
>m ChassisServiceTag')",
                                = "eval(text, '&m ExtraInfo->m Dell-
             producttype
>m ProductType')",
                                  = "eval(text, '&m ExtraInfo->m Dell->m isOEM)",
            isOEM
             osname = "eval(text, '&m_ExtraInfo->m_Dell->m_OSName')",
eqlMemberIndex = "eval(text, '&m_ExtraInfo->m_Dell-
>m EqlMemberIndex')",
                               = "eval(text, '&m ExtraInfo->m Dell-
              eqlGroupIP
>m EqlGroupIP')",
              eqlStoragePool = "eval(text, '&m ExtraInfo->m Dell-
>m EqlStoragePool')",
             cmcservicetags = "eval(text, '&m ExtraInfo->m Dell-
>m CMCServersServiceTag')"
    }
);
// Dell specified changes - END
```

#### Dell 为 Dell.aoc 指定的更改

```
// Dell specified changes - START
active object 'Dell'
{
    super_class = 'NetworkDevice';
    instantiate_rule = "EntityOID like '1\.3\.6\.1\.4\.1\.674\.' OR
    EntityOID like '1\.3\.6\.1\.4\.1\.1981\.'";
    visual_icon = 'NetworkDevice';
};
// Dell specified changes - END
```

#### Dell 为 DellSNMP.aoc 指定的更改

```
OR
EntityOID = '1.3.6.1.4.1.674.10893.2.31'
OR
EntityOID like '1\.3\.6\.1\.4\.1\.674\.10895' ";
visual_icon = 'NetworkDevice';
};
// Dell specified changes - END
```

#### Dell 为 ClassSchema.cfg 指定的更改

```
// Dell specified changes - START
insert into class.classIds values (17950, 'DellServerMonolithicWindows');
insert into class.classIds values (17951, 'DellServerMonolithicLinux');
insert into class.classIds values (17952, 'DellServerModularWindows');
insert into class.classIds values (17953, 'DellServerModularLinux');
insert into class.classIds values (17954, 'DellCMC');
insert into class.classIds values (17956, 'DellDRAC5');
insert into class.classIds values (17957, 'DelliDRAC6');
insert into class.classIds values (17958, 'DelliDRAC7');
insert into class.classIds values (17959, 'DellEqualLogic');
insert into class.classIds values (17960, 'DellServerMonolithicESXi');
insert into class.classIds values (17961, 'DellServerModularESXi');
insert into class.classIds values (17962, 'DellMDArray');
insert into class.classIds values (17963, 'DellVRTXCMC');
insert into class.classIds values (17964, 'DellFX2CMC');
insert into class.classIds values (17965, 'DellCompellent');
insert into class.classIds values (17966, 'DellWorkstationWindows');
insert into class.classIds values (17967, 'DellWorkstationLinux');
insert into class.classIds values (17968, 'DellWorkstationESXi');
insert into class.classIds values (17979, 'DelliDRAC8');
insert into class.classIds values (17980, 'DellMDArraySNMP');
insert into class.classIds values (17981, 'DellMSeriesSwitch');
insert into class.classIds values (17982, 'DellZSeriesSwitch');
insert into class.classIds values (17983, 'DellSSeriesSwitch');
insert into class.classIds values (17984, 'DellCSeriesSwitch');
insert into class.classIds values (17985, 'DellNSeriesSwitch');
insert into class.classIds values (17986, 'DellWSeriesMobilityController');
insert into class.classIds values (17987, 'DellPowerVaultNX');
insert into class.classIds values (17988, 'OEMServerMonolithicWindows');
insert into class.classIds values (17989, 'OEMServerMonolithicLinux');
insert into class.classIds values (17990, 'OEMServerModularWindows');
insert into class.classIds values (17991, 'OEMServerModularLinux'),
insert into class.classIds values (17992, 'OEMServerMonolithicESXi');
insert into class.classIds values (17993, 'OEMServerModularESXi');
insert into class.classIds values (17994, 'OEMiDRAC7');
insert into class.classIds values (17995, 'OEMiDRAC8');
```

```
// Dell specified changes - END
```

#### Dell 为 DbEntityDetails.domain.cfg 指定的更改

```
// Dell specified changes - START
insert into dbModel.entityMap
(
EntityFilter,
TableName,
```

```
FieldMap
)
values
    "(EntityType = 1 or EntityType = 8) and (ExtraInfo->m Dell->m ProductType
is not NULL)",
    "delldevicemaster",
    {
    entityid = "eval(int, '&ObjectId')",
    classname = "eval(text, '&ClassName')",
    servicetag = "eval(text, '&ExtraInfo->m_Dell->m_ServiceTag')",
    chassistag = "eval(text, '&ExtraInfo->m Dell->m ChassisServiceTag')",
    producttype = "eval(text, '&ExtraInfo->m_Dell->m_ProductType')",
    isOEM = "eval(text, '&ExtraInfo->m_Dell->m_isOEM)",
osname = "eval(text, '&'ExtraInfo->m_Dell->m_OSName')",
    eqlMemberIndex = "eval(text, '&ExtraInfo>m Dell->m EqlMemberIndex')",
    eqlGroupIP = "eval(text, '&ExtraInfo>m Dell->m EqlGroupIP')",
    eqlStoragePool = "eval(text, '&ExtraInfo>m_DelI->m_EqlStoragePool')",
cmcservicetags = "eval(text, '&ExtraInfo>m_Dell-
>m CMCServersServiceTag')
   }
);
// Dell specified changes - END
```

#### Dell 为 nco\_p\_ncpmonitor.rules 指定的更改

```
// Dell specified changes - START
case "POLL-DellServerCriticalDef" | "POLL-DellServerWarningDef":
   @Class = 2080
    @AlertGroup = "DellServer"
case "POLL-OEMServerCriticalDef" | "POLL-OEMServerWarningDef":
    @Class = 2080
    @AlertGroup = "OEMServer"
case "POLL-DellWorkstationCriticalDef" | "POLL-DellWorkstationWarningDef":
   @Class = 2080
    @AlertGroup = "DellWorkstation"
case "POLL-DellPowerVaultNXCriticalDef" | "POLL-DellPowerVaultNXWarningDef":
   QClass = 2080
   @AlertGroup = "DellPowerVaultNX"
case "POLL-DellCMCCriticalDef" | "POLL-DellCMCWarningDef":
   @Class = 2094
    @AlertGroup = "DellCMC"
case "POLL-DellDRACCriticalDef" | "POLL-DellDRACWarningDef":
    @Class = 2087
    @AlertGroup = "DellDRAC"
case "POLL-DelliDRAC7CriticalDef" | "POLL-DelliDRAC7WarningDef":
    @Class = 2088
   @AlertGroup = "Dell iDRAC7"
case "POLL-DelliDRAC8CriticalDef" | "POLL-DelliDRAC8WarningDef":
   @Class = 2088
    @AlertGroup = "Dell iDRAC8"
case "POLL-OEMiDRACCriticalDef" | "POLL-OEMiDRACWarningDef":
    @Class = 2088
   @AlertGroup = "OEM iDRAC"
case "POLL-DellVRTXCMCCriticalDef" | "POLL-DellVRTXCMCWarningDef":
   @Class = 2094
   @AlertGroup = "DellVRTXCMC"
case "POLL-DellFX2CMCCriticalDef" | "POLL-DellFX2CMCWarningDef":
   @Class = 2094
    @AlertGroup = "DellFX2CMC"
```

```
case "POLL-DellCompellentCriticalDef" | "POLL-DellCompellentWarningDef":
   @Class = 2090
   @AlertGroup = "DellCompellent"
case "POLL-DCLMStatus":
   QClass = 2081
   if (match(@Severity, "5"))
    {
        tmpVal = "5"
    }
   else if (match(@Severity, "2"))
    {
        tmpVal = "2"
   }
case "POLL-DellEqualLogicStatus":
   @Class = 2085
   if (match(@Severity, "5"))
   {
        tmpVal = "5"
    }
   else if (match(@Severity, "2"))
    {
        tmpVal = "2"
    }
    else if (match(@Severity, "3"))
    {
        tmpVal = "3"
   }
case "POLL-DellESXiServerStatus" | "POLL-DellESXiWorkstationStatus":
   @Class = 2080
    if (match(@Severity, "5"))
    {
        tmpVal = "5"
   else if (match(@Severity, "2"))
    {
        tmpVal = "2"
   }
case "POLL-DellMDStorageArrayStatus" | "POLL-DellMDStorageArrayWarningDef":
   @Class = 2809
    @AlertGroup = "DellPowerVaultMD"
   if (match(@Severity, "2"))
    {
        tmpVal = "2"
    }
   else if (match(@Severity, "3"))
    {
        tmpVal = "3"
   }
case "POLL-DellMSeriesSwitchCriticalDef" | "POLL-
DellMSeriesSwitchWarningDef":
    @Class = 2091
    @AlertGroup = "DellM-SeriesSwitch"
case "POLL-DellZSeriesSwitchCriticalDef" | "POLL-DellZSeriesSwitchWarningDef":
   @Class = 2091
    @AlertGroup = "DellZ-SeriesSwitch"
case "POLL-DellCSeriesSwitchCriticalDef" | "POLL-DellCSeriesSwitchWarningDef":
    @Class = 2091
    @AlertGroup = "DellC-SeriesSwitch"
case "POLL DellSSeriesSwitchPoll":
    @Class = 2091
    @AlertGroup = "DellS-SeriesSwitch"
```

```
if (match(@Severity, "5"))
    {
        tmpVal = "5"
    }
    else if (match(@Severity, "2"))
    {
        tmpVal = "2"
    }
case "POLL-DellNSeriesSwitchCriticalDef" | "POLL-
DellNSeriesSwitchWarningDef":
    @Class = 2092
    @AlertGroup = "DellN-SeriesSwitch"
case "POLL-DellWSeriesSwitchCriticalDef":
    @Class = 2093
    @AlertGroup = "DellW-SeriesSwitch"
# Dell specific changes - END
# Append the value of @Identifier, with the new variable $tmpVal, as given
below #
#@Identifier = $EntityName + @LocalPriObj + "->" + $EventName + @Type +
@NmosDomainName + $tmpVal
// Dell specified changes - END
```

#### Dell 为 EndNode.aoc 指定的更改

```
// Dell specified changes - START
OR
(
   EntityOID like '1\.3\.6\.1\.4\.1\.6876\.4\.1'
)
// Dell specified changes - END
```

#### Dell 为 ncimMetaData.xml 指定的更改

```
// Dell specified changes - START
<entityMetaData table="delldevicemaster" manager="AllManagers"</pre>
entitySearch="true">
 <dataField tableAlias="d" dataType="int" column="entityid"/>
 <dataField tableAlias="d" dataType="str" column="classname"/>
 <dataField tableAlias="d" dataType="str" column="servicetag"/>
 <dataField tableAlias="d" dataType="str" column="chassistag"/>
 <dataField tableAlias="d" dataType="str" column="producttype"/>
<dataField tableAlias="d" dataType="str" column="osname"/>
 <dataField tableAlias="d" dataType="str" column="eqlMemberIndex"/>
 <dataField tableAlias="d" dataType="str" column="eqlGroupIP"/>
 <dataField tableAlias="d" dataType="str" column="eqlStoragePool"/>
 <fromTables>
  FROM _ncim_.delldevicemaster d
  INNER JOIN _ncim_.entityDetails ed ON ed.entityId=d.entityId
 WHERE d.entityId = ?
 </fromTables>
</entityMetaData>
// Dell specified changes - END
```

#### Dell 为 topoviz.properties 指定的更改

// Dell specified changes - START

```
topoviz.image.DellServerMonolithic=dell monolithic.svg
topoviz.image.DellServerModular=dell modular.svg
topoviz.image.DellCMC=dell cmc.svg
topoviz.image.DellDRAC5=dell drac5.svg
topoviz.image.DelliDRAC6=dell idrac6.svg
topoviz.image.DelliDRAC7=dell idrac7.svg
topoviz.image.DellEqualLogic=dell equallogic.svg
topoviz.image.DellMDArray=dell mdarray.svg
topoviz.image.DellVRTXCMC=dell vrtxcmc.svg
topoviz.image.DelliDRAC8=dell idrac8.svg
topoviz.image.DellCompellent=dell compellent.svg
topoviz.image.DellWorkstationRack=dell precisionrack.svg
topoviz.image.DellMSeriesSwitch=dell mseriesswitch.svg
topoviz.image.DellZSeriesSwitch=dell_zseriesswitch.svg
topoviz.image.DellCSeriesSwitch=dell_cseriesswitch.svg
topoviz.image.DellSSeriesSwitch=dell_sseriesswitch.svg
topoviz.image.DellWSeriesMobilityController=dell wseriesswitch.svg
topoviz.image.DellFX2CMC=dell fx2cmc.svg
topoviz.image.DellPowerVaultNX=dell powervaultnx.svg
topoviz.image.DellNSeriesSwitch=dell nseriesswitch.svg
topoviz.image.OEMServerMonolithic=dell monolithic.svg
topoviz.image.OEMServerModular=dell_modular.svg
topoviz.image.OEMiDRAC7=dell_idrac7.svg
topoviz.image.OEMiDRAC8=dell_idrac8.svg
```

```
// Dell specified changes - END
```

#### Dell 为 ip\_default.xml 指定的更改

```
<container id="DellManagedSystems" label="Dell Managed Systems">
// Dell specified changes - START
<container id="DellManagedSystems" label="Dell Managed Systems">
 <container id="DellServers" label="Dell Servers">
    <dynamicDistinct id="MonolithicServers" label="Monolithic Servers"</pre>
connectivity="ipsubnets" endNodes="true">
        <tableField table="dellmonolithicservers" field="servicetag"/>
    </dynamicDistinct
    <dynamicDistinct id="ModularServers" label="Modular Servers"</pre>
connectivity="ipsubnets" endNodes="true">
        <tableField table="dellmodularservers" field="servicetag"/>
    </dynamicDistinct>
    <dynamicDistinct id="WindowsServers" label="Windows Servers"</pre>
connectivity="ipsubnets" endNodes="true">
        <tableField table="dellwindowsservers" field="servicetag"/>
    </dynamicDistinct>
    <dynamicDistinct id="LinuxServers" label="Linux Servers"</pre>
connectivity="ipsubnets" endNodes="true">
        <tableField table="delllinuxservers" field="servicetag"/>
    </dynamicDistinct>
    <dynamicDistinct id="ESXiServers" label="ESXi Servers"</pre>
connectivity="ipsubnets" endNodes="true">
        <tableField table="dellesxiservers" field="servicetag"/>
    </dynamicDistinct>
</container>
```

```
<container id="DellStorage" label="Dell Storage">
    <filtered id="MDArrays" label="PowerVault MD Storage"
connectivity="ipsubnets" endNodes="true">
            <filter schema="ncim" table="chassis" filter="className in</pre>
('DellMDArray', 'DellMDArraySNMP')"/>
    </filtered>
    <dynamicDistinct id="EqualLogic" label="EqualLogic PS-Series Storage"</pre>
connectivity="ipsubnets" endNodes="true">
        <tableField table="dellequallogic" field="eqlGroupIp"/>
        <tableField table="delleguallogic" field="eglStoragePool"/>
    </dynamicDistinct>
      <dynamicDistinct id="Compellent" label="Compellent Storage"
connectivity="ipsubnets" endNodes="true">
        <tableField table="dellcompellent" field="eqlGroupIp"/>
    </dynamicDistinct>
  <dynamicDistinct id="PowerVaultNX" label="PowerVault NX Storage"</pre>
connectivity="ipsubnets" endNodes="true">
        <tableField table="dellpowervaultnx" field="servicetag"/>
    </dynamicDistinct></container>
<container id="DellChassis" label="Dell Chassis">
    <dynamicDistinct id="CMC" label="CMC" connectivity="ipsubnets"</pre>
endNodes="true">
        <tableField table="dellcmc" field="chassistag"/>
        <tableField table="dellcmc" field="servicetag"/>
    </dvnamicDistinct>
    <dynamicDistinct id="VRTXCMC" label="VRTX CMC" connectivity="ipsubnets"</pre>
endNodes="true">
        <tableField table="dellvrtxcmc" field="chassistag"/>
        <tableField table="dellvrtxcmc" field="servicetag"/>
    </dynamicDistinct>
      <dynamicDistinct id="FX2CMC" label="FX2 CMC" connectivity="ipsubnets"</pre>
endNodes="true">
        <tableField table="dellfx2cmc" field="chassistag"/>
        <tableField table="dellfx2cmc" field="servicetag"/>
    </dvnamicDistinct>
</container>
<container id="DellDRACs" label="Dell DRACs">
    <filtered id="DRAC5" label="DRAC5" connectivity="ipsubnets" endNodes="true">
        <filter schema="ncim" table="delldracs" filter="classname='DellDRAC5'"/>
    </filtered>
    <filtered id="iDRAC7Monolithic" label="iDRAC7 Monolithic"
connectivity="ipsubnets" endNodes="true">
        <schema="ncim" table="delldracs" filter="classname='DelliDRAC7' and</pre>
producttype='Monolithic'"/>
    </filtered>
    <filtered id="iDRAC7Modular" label="iDRAC7 Modular"
connectivity="ipsubnets" endNodes="true">
     <filter schema="ncim" table="delldracs" filter="classname='DelliDRAC7' and
producttype='Modular'"/>
    </filtered>
    <filtered id="iDRAC8Monolithic" label="iDRAC8 Monolithic"
connectivity="ipsubnets" endNodes="true">
        <filter schema="ncim" table="delldracs" filter="classname='DelliDRAC8'
and producttype in ('Monolithic','Workstation')"/>
    </filtered>
    <filtered id="iDRAC8Modular" label="iDRAC8 Modular"
connectivity="ipsubnets" endNodes="true">
```

```
<filter schema="ncim" table="delldracs" filter="classname='DelliDRAC8'</pre>
and producttype='Modular'"/>
    </filtered>
    <filtered id="iDRAC6Monolithic" label="iDRAC6 Monolithic"
connectivity="ipsubnets" endNodes="true">
        <filter schema="ncim" table="delldracs" filter="classname='DelliDRAC6'
and producttype='idrac6mono'"/>
    </filtered>
    <filtered id="iDRAC6Modular" label="iDRAC6 Modular"
connectivity="ipsubnets" endNodes="true">
    <filter schema="ncim" table="delldracs" filter="classname='DelliDRAC6' and
producttype='idrac6mod'"/>
    </filtered>
</container>
    <filtered id="DCLM" label="Dell Connection Licensing"
connectivity="ipsubnets" endNodes="true">
    <filter schema="ncmonitor" table="activeEvent"
filter="alertgroup='DellAgentFreeServerLicense'"/>
    </filtered>
</container>
<container id="DellWorkstations" label="Dell Workstations">
   <dynamicDistinct id="RackWorkstations" label="Rack Workstations"</pre>
connectivity="ipsubnets" endNodes="true">
        <tableField table="dellrackworkstations" field="servicetag"/>
    </dynamicDistinct>
    <dynamicDistinct id="WindowsWorkstations" label="Windows Workstations"</pre>
connectivity="ipsubnets" endNodes="true">
     <tableField table="dellwindowsworkstations" field="servicetag"/>
    </dvnamicDistinct>
    <dynamicDistinct id="LinuxWorkstations" label="Linux Workstations"</pre>
connectivity="ipsubnets" endNodes="true">
        <tableField table="delllinuxworkstations" field="servicetag"/>
    </dynamicDistinct>
    <dynamicDistinct id="ESXiWorkstations" label="ESXi Workstations"</pre>
connectivity="ipsubnets" endNodes="true">
        <tableField table="dellesxiworkstations" field="servicetag"/>
    </dvnamicDistinct>
</container>
<container id="DellNetworkSwitches" label="Dell Network Switches">
    <filtered id="MSwitches" label="M-Series Switches" connectivity="ipsubnets"
endNodes="true">
        <filter schema="ncim" table="chassis"
filter="classname='DellMSeriesSwitch'"/>
      </filtered>
    <filtered id="ZSwitches" label="Z-Series Switches" connectivity="ipsubnets"
endNodes="true">
        <filter schema="ncim" table="chassis"
filter="classname='DellZSeriesSwitch'"/>
      </filtered>
    <filtered id="CSwitches" label="C-Series Switches" connectivity="ipsubnets"
endNodes="true">
        <filter schema="ncim" table="chassis"
filter="classname='DellCSeriesSwitch'"/>
```

```
</filtered>
```

```
<filtered id="SSwitches" label="S-Series Switches" connectivity="ipsubnets"
endNodes="true">
       <filter schema="ncim" table="chassis"
filter="classname='DellSSeriesSwitch'"/>
      </filtered>
    <filtered id="NSwitches" label="N-Series Switches" connectivity="ipsubnets"
endNodes="true">
        <filter schema="ncim" table="chassis"
filter="classname='DellNSeriesSwitch'"/>
      </filtered>
    <filtered id="WSwitches" label="W-Series Switches" connectivity="ipsubnets"
endNodes="true">
        <filter schema="ncim" table="chassis"
filter="classname='DellWSeriesMobilityController'"/>
      </filtered>
</container>
<container id="DellOEMDevices" label="Dell OEM Devices">
    <container id="OEMServers" label="Servers">
        <dynamicDistinct id="OEMMonolithicServers" label="Monolithic Servers"</pre>
connectivity="ipsubnets" endNodes="true">
           <tableField table="oemmonolithicservers" field="servicetag"/>
        </dynamicDistinct>
        <dynamicDistinct id="OEMModularServers" label="Modular Servers"</pre>
connectivity="ipsubnets" endNodes="true">
            <tableField table="oemmodularservers" field="servicetag"/>
        </dynamicDistinct>
        <dynamicDistinct id="OEMWindowsServers" label="Windows Servers"</pre>
connectivity="ipsubnets" endNodes="true">
            <tableField table="oemwindowsservers" field="servicetag"/>
        </dynamicDistinct>
        <dynamicDistinct id="OEMLinuxServers" label="Linux Servers"</pre>
connectivity="ipsubnets" endNodes="true">
            <tableField table="oemlinuxservers" field="servicetag"/>
        </dynamicDistinct>
<tableField table="oemesxiservers" field="servicetag"/>
        </dvnamicDistinct>
    </container>>
</container>
```

```
// Dell specified changes - END
```

#### Dell 为 ncp\_topoviz\_device\_menu.xml 指定的更改

```
// Dell specified changes - START
<separator/>
<menu id="ncp_delltools"/>
<separator/>
// Dell specified changes - END
```

# 从 Dell 支持站点访问说明文件

您可以通过以下方式之一访问所需的说明文件:

- 使用以下链接:
  - 所有企业系统管理说明文件 Dell.com/SoftwareSecurityManuals
  - OpenManage 说明文件 Dell.com/OpenManageManuals
  - 远程企业系统管理说明文件 Dell.com/esmmanuals
  - OpenManage Connections 企业系统管理说明文件 <u>Dell.com/</u> <u>OMConnectionsEnterpriseSystemsManagement</u>
  - 适用性工具说明文件 Dell.com/ServiceabilityTools
  - OpenManage Connections 客户端系统管理说明文件 <u>Dell.com/</u> <u>DellClientCommandSuiteManuals</u>
- 从 Dell 支持网站:
  - a. 转至 Dell.com/Support/Home。
  - b. 在选择产品部分下,单击软件和安全。
  - c. 在软件和安全组框中,通过以下项单击所需的链接:
    - 企业系统管理
    - 远程企业系统管理
    - Serviceability Tools
    - Dell 客户端命令套件
    - Connections 客户端系统管理
  - d. 要查看说明文件,请单击所需的产品版本。
- 使用搜索引擎:
  - 在搜索框中键入说明文件的名称和版本。

8

## 获得帮助

### 联系 Dell

☑ 注:如果没有活动的 Internet 连接,您可以在购货发票、装箱单、帐单或 Dell 产品目录上查找联系信息。

Dell 提供了若干联机及电话支持和服务选项。服务会因所在国家和地区以及产品的不同而有所差异,您所在的地区可能不提供某些服务。如要联系 Dell 解决有关销售、技术支持或客户服务问题:

- 1. 请转至 Dell.com/support。
- 2. 选择您的支持类别。
- 3. 在页面底部的选择国家/地区下拉列表中,确认您所在的国家或地区。
- 4. 根据您的需要,选择相应的服务或支持链接。